## Инструкция по работе с ключами ЭЦП пользователя АРМ Трейдера TRANSAQ

1. Для подключения к серверу TRANSAQ при помощи ключа ЭЦП запустите программу и нажмите кнопку «Доступ».

| Подключение к системе                        |                       | X               |  |  |
|----------------------------------------------|-----------------------|-----------------|--|--|
| Наименование сервер                          | )a                    |                 |  |  |
| ИК ГРАНДИС КАПИТ/                            | АЛ                    |                 |  |  |
|                                              |                       |                 |  |  |
| 1                                            |                       |                 |  |  |
| <u>И</u> дентификатор:                       |                       | Подключиться    |  |  |
| <u>П</u> ароль для подключения<br>к серверу: |                       | Доступ          |  |  |
| 🔲 Использовать резервн                       | ый адрес              | <u>З</u> акрыты |  |  |
| Параметры запуска                            |                       |                 |  |  |
| 🔲 Не загружать конфигурацию экрана           |                       |                 |  |  |
| 📃 🔲 Отключить экспорт/и                      | мпорт                 |                 |  |  |
| 📃 🗖 Автоматическое пере                      | подключение к серверу |                 |  |  |
|                                              |                       |                 |  |  |
| 1                                            |                       |                 |  |  |

В окне настройки доступа, в разделе «Криптозащита», выберите провайдер «RSA».

| Настройка доступа                                          |  |  |  |  |
|------------------------------------------------------------|--|--|--|--|
| ИК ГРАНДИС КАПИТАЛ                                         |  |  |  |  |
| Основной адрес: trade.grandiscapital.ru порт: 3900         |  |  |  |  |
| Резервный адрес: trade2.grandiscapital.ru порт: 3900       |  |  |  |  |
| 🔲 При потере соединения автоматически менять адрес доступа |  |  |  |  |
| Криптозащита                                               |  |  |  |  |
| Провайдер: RSA                                             |  |  |  |  |
| Katanat Kutersa                                            |  |  |  |  |
| Идентификатор ключа:                                       |  |  |  |  |
|                                                            |  |  |  |  |
|                                                            |  |  |  |  |
|                                                            |  |  |  |  |
|                                                            |  |  |  |  |
| Прокси - сервер                                            |  |  |  |  |
| C SOCKS4 C SOCKS5 C HTTP - CONNECT                         |  |  |  |  |
| Адрес: Порт:                                               |  |  |  |  |
| 🔲 Требуется авторизация на Прокси - сервере                |  |  |  |  |
| Запрашивать имя и пароль при подключении                   |  |  |  |  |
| Имя: Пароль:                                               |  |  |  |  |
| Сохранить Отмена                                           |  |  |  |  |

Нажмите кнопку «Каталог ключей». Выберите каталог с ключами.

| тетролка доступ                                                                                                    | a                                                                                                |                                                  |
|----------------------------------------------------------------------------------------------------|--------------------------------------------------------------------------------------------------|--------------------------------------------------|
| ИК ГРАНДИС КАП                                                                                                    | итал — — — — — — — — — — — — — — — — — — —                                                       |                                                  |
| Основной адрес:                                                                                                    | trade.grandiscapital.ru nopr: 3900                                                               |                                                  |
| Резервный адрес:                                                                                                    | trade2.grandiscapital.ru                                                                         | порт: 3900                                       |
| 🔲 При потере сое                                                                                                    | адинения автоматически                                                                           | менять адрес доступа                             |
| Криптозащита —                                                                                                    |                                                                                                  |                                                  |
| Провайдер: RSA                                                                                                    |                                                                                                  | •                                                |
| Каталог ключей                                                                                                    | E:\~keys\                                                                                        |                                                  |
|                                                                                                    |                                                                                                  |                                                  |
| идентификатор кл                                                                                                    | юча: [00000                                                                                      | <u> </u>                                         |
|                                                                                                    |                                                                                                  |                                                  |
|                                                                                                    |                                                                                                  |                                                  |
|                                                                                                    |                                                                                                  |                                                  |
|                                                                                                    |                                                                                                  |                                                  |
|                                                                                                    |                                                                                                  |                                                  |
|                                                                                                    |                                                                                                  |                                                  |
| 🗖 Использовать                                                                                                    | Прокси - сервер                                                                                  |                                                  |
| Использовать<br>Прокси - сервер —                                                                                                    | Прокси - сервер                                                                                  |                                                  |
| Использовать<br>Прокси - сервер —<br>О SOCKS4                                                                                                    | Прокси - сервер<br>© SOCKS5                                                                      | C HTTP - CONNEI                                  |
| П Использовать<br>Прокси - сервер —<br>О SOCKS4<br>Адрес:                                                                                                | Прокси - сервер<br>© SOCKS5<br>Пор                                                               | O HTTP - CONNEI                                  |
| Использовать<br>Прокси - сервер —<br>О SOCKS4<br>Адрес:<br>П Требуется авто                                                                              | Прокси - сервер<br>© SOCKS5<br>Пор<br>оризация на Прокси - сер                                   | C HTTP - CONNEI<br>or:<br>Beepe                  |
| П Использовать<br>Прокси - сервер —<br>О SOCKS4<br>Адрес: П<br>П Требуется авто<br>П Запрашивать и                                                       | Прокси - сервер<br>© SOCKS5<br>Пор<br>аризация на Прокси - сер                                   | С HTTP - CONNEI<br>от:<br>вере<br>нении          |
| Использовать<br>Прокси - сервер —<br>О SOCKS4<br>Адрес:<br>П Требуется авто<br>Запрашивать и                                                             | Прокси - сервер<br>© SOCKS5<br>Пор<br>оризация на Прокси - сер<br>мя и пароль при подключ        | С HTTP - CONNEI<br>эт:<br>вере<br>аении          |
| <ul> <li>Использовать</li> <li>Прокси - сервер —</li> <li>SOCKS4</li> <li>Адрес:</li> <li>Требуется авто</li> <li>Запрашивать и</li> <li>Имя:</li> </ul> | Прокси - сервер<br>© SOCKS5<br>Пор<br>оризация на Прокси - сер<br>мя и пароль при подключ<br>Пар | О HTTP - CONNEl<br>от:<br>вере<br>нении<br>роль: |

В этом каталоге должен быть подкаталог с названием, соответствующем идентификатору ключа.

| Обзор папок                                  | ? ×     |
|----------------------------------------------|---------|
| Выберите каталог для загрузки личных ключей: |         |
|                                              |         |
| 🕀 📋 Мои документы                            | <b></b> |
| 🖂 😼 Мой компьютер                            |         |
| SYSTEM (C:)                                  |         |
| E 🗇 BACKUP (D:)                              |         |
|                                              |         |
| E TEST                                       | -       |
| Папка: _~keys                                |         |
| Создать папку ОК Отме                        | на      |

Если в каталоге ключей несколько, то необходимо выбрать идентификатор ключа с которым вы будете работать.

| пастроика доступ                                                  | a                                                                                                    |  |  |  |
|-------------------------------------------------------------------|----------------------------------------------------------------------------------------------------|--|--|--|
| ГИК ГРАНДИС КАПІ                                                  | ИТАЛ                                                                                                    |  |  |  |
| Основной адрес:                                                   | trade.grandiscapital.ru порт: 3900                                                                           |  |  |  |
| Резервный адрес:                                                  | trade2.grandiscapital.ru nopr: 3900                                                                          |  |  |  |
| 🔲 При потере соединения автоматически менять адрес доступа        |                                                                                                    |  |  |  |
| _ Криптозащита —                                                  |                                                                                                    |  |  |  |
| Провайдер: RSA                                                    | <b></b>                                                                                                    |  |  |  |
| Каталог ключей                                                    | E:\~keys\                                                                                                    |  |  |  |
| Идентификатор к а                                                 |                                                                                                    |  |  |  |
| идентификатор кл                                                  |                                                                                                    |  |  |  |
| TEST                                                              |                                                                                                    |  |  |  |
|                                                                   |                                                                                                    |  |  |  |
|                                                                   |                                                                                                    |  |  |  |
| 🔲 Использовать Г                                                  | Прокси - сервер                                                                                              |  |  |  |
| Прокси - сервер —                                                 |                                                                                                    |  |  |  |
|                                                                   |                                                                                                    |  |  |  |
| C SOCKS4                                                          | SOCKS5 O HTTP - CONNECT                                                                                      |  |  |  |
| С SOCKS4<br>Адрес:                                                | © SOCKS5 C HTTP - CONNECT                                                                                    |  |  |  |
| С SOCKS4<br>Адрес:<br>П Требуется авто                            | © SOCKS5 С НТТР - CONNECT<br>Порт:<br>ризация на Прокси - сервере                                            |  |  |  |
| С SOCKS4<br>Адрес:<br>П Требуется авто<br>Д Запрашивать и         | © SOCKS5 С НТТР - CONNECT<br>Порт:<br>иризация на Прокси - сервере<br>мя и пароль при подключении            |  |  |  |
| С SOCKS4<br>Адрес:<br>П Требуется авто<br>Д Запрашивать и<br>Имя: | © SOCKS5 С HTTP - CONNECT<br>Порт:<br>иризация на Прокси - сервере<br>мя и пароль при подключении<br>Пароль: |  |  |  |

Нажмите кнопку «Сохранить».

2. После сохранения параметров настройки доступа введите ваш идентификатор и пароль.

| Подключение к системе                                                                                                    | ×                                 |
|----------------------------------------------------------------------------------------------------|-----------------------------------|
| Наименование сервера<br>ИК ГРАНДИС КАПИТАЛ                                                                                                    |                                   |
| Идентификатор:         50555           Пароль для доступа<br>к личному ключу:         *******           Использовать резервный адрес         Параметры запуска           Пе загружать конфигурацию экрана         Отключить экспорт/импорт           Автоматическое переподключение к серверу | Подключиться<br>Доступ<br>Закрыть |

3. Нажмите кнопку «Подключится».

Документы сформированные APM Трейдера TRANSAQ подписываются личным ключом при передаче транзакций по работе с заявками серверу TRANSAQ.

Сервер TRANSAQ ведет журнал документов, принятых к исполнению (т.е. предназначенных для передачи в TC Биржи немедленно или при наступлении оговоренных клиентом условий).